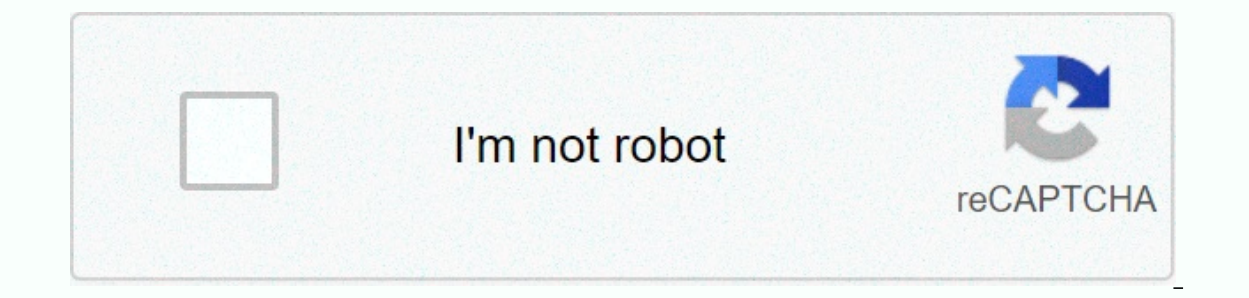

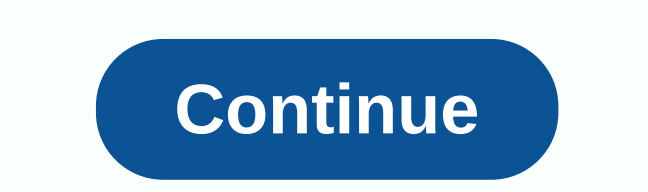

## Branching tree diagram worksheet

Post questions, comments, reviews or errors in the comments box below. Your file is ready... Download PDF CLICK HERE TO DOWNLOAD JENSEN VX7023 (01) PDF MANUAL FREE ENGLISH PDF USER INSTRUCTIONS USER GUIDE - USER MANUAL OWNER GUIDE - OWNER MANUAL GUIDE FOR INSTRUCTIONS -INSTRUCTIONS FOR USE VX7023 6.2 Double DIN Multimedia Receiver AM -FM / DVD / NAV / SIRIUSXM Ready, M /Pandora/Bluetooth/iPhone® - iPod®/Screen Mirroring/USB/AV In/Rear Camera In Operation Manual VX7023 Android is a trademark of Google Inc. Sirius, XM and all related trademarks and logos are registered Ouick start .. 14 Audio equalizer ...... ..... . .68 SiriusXM® Radio ..... . 66 Steering controls (SWC) ... 67 Pandora® Music .... Statement 1. The operation is subject to the following two conditions: (1) This device must not cause harmful interference, and (2) This device must accept any interference, which may cause unsusemed operation. 2. Changes or modifications not expressly approved by the party responsible for compliance may invalide the user's right to operate the machine. NOTE: This equipment has been tested and found to comply with the limit values for a Class B digital device in accordance with Part 15 of the FCC Regulation. These restrictions are designed to provide reasonable protection against harmful interference in residential facilities. This equipment generates, uses and is able to emit radio frequency energy and, if not installed and used in accordance with the instructions, may cause harmful interference to the reception of radio or television, which can be detected by switching off and switching on the equipment, the user is to prevent interference by doing one or more of the following: •Reorient or move the receiving antenna. complies with the FCC radiation exposure limit values set for an uncontrolled environment. This equipment must be installed and actuated at a minimum distance of 20 centimeters between the radiator and your body. Made for iPod and Made for iPod and Made for iPod and Made for iPod and Made for iPod and Made for iPod and actuated at a minimum distance of 20 centimeters between the radiator and your body. iPhone® respectively, and has been certified by the developer to meet Apple's performance standards. Apple is not responsible for the operation of this device or its compliance with safety and regulatory standards. Please note that using this head device with iPod® iPhone or iPhone @ your mobile phone's performance. iPod®/ iPhone® is Apple Inc. trademarks registered in the United States and other countries. VX7023 Thank you for selecting Jensen product. We hope you will find instructions in this owner's manual to follow clearly and easily. If you take a few minutes to look at it, you will learn how to use all the features of your new Jensen VX7023 Multimedia Receiver for maximum pleasure. Please save this manual for further reference. We recommend your Jensen VX7023 Multimedia Receiver installed with a reputable installation store. Features DVD •Audio •Disc Audio •Disc Language •Picture Adjustment CD / MP3/WMA • Text Compatible • ID3 Tag Compatible • ID3 Tag Co • 30 Station Presets (18 FM / 12 AM) • Auto Stereo / Mono • Local / Distance • Autostore iPod® / iPhone® • iPod®/iPhone® via USB • High Speed Direct Connect Interface to Access iPhone® via USB • High Speed Direct Connect Interface to Access iPhone® • iPod®/iPhone® via USB • High Speed Direct Connect Interface to Access iPhone® • iPod® / iPhone® • iPod® / iPhone® • iPod® / iPhone® via USB • High Speed Direct Connect Interface to Access iPhone® • iPod® / iPhone® • iPod® • Satellite Name Channel USB • High Speed Direct Direct Interface Access iPhone, and i@Pod, playlists, artists, albums • Power Management Cost iPhone@/iPod® but Connected VX7023 SiriusXM Ready® • Satellite Channel Name, Artist, Song, and categories displayed on the monitor (Vehicle receiver and subscription required and sold separately) Chassis •2.0 DIN (Import/ISO-DIN Mountable) •Fixed Front Panel •6.2 High Definition TFT LCD • 800h x 480w x RGB WVGA General •Beep Tone Confirmation (ON-OFF option) •Bluetooth Hands-Free action for safety and convenience and A2DP streaming music from your smartphone. •One Video Output papildu ekrāniem • Front Panel Audio / Video Input • Front Panel USB - Playback Music / Video Files Files Portable hard drives/USB flash drives •10 Band Graphic Equalizer •6VRMS Front /Rear/Subwoofer RCA Line Output •Rear Camera Input •Touch Screen Calibration Mode •Rotary Encoder Audio Control •Screen Mirroring - View and control smartphone apps on a larger TFT screen. \*Some programs may not be supported. •USB charging power - 2.1 Amp Support Rear camera •VX7023 is ready camera. Before instigation of camera features, you need. purchase and install the rear camcorder. Built-in navigation •iGo Primo Next Gen Navigation Engine •USA Map Data (Tele Atlas) •>10 million points of interest •4GB SD Card w/ Navigation Software •Latest card warranties (Redeemed within 30 days of initial activation) •13 Natural Voice Language Navigation Instructions •TTS (Text speech) Voice guidance - Street names pronounced VX7023 WARNING! Never set up this device in areas where operation and viewing may interfere with safe driving conditions. Warning! Never use the video display function while driving to reduce the risk of a traffic accident (except when using a rear-view camcorder). This is a violation of federal law. Warning! Never interfere with or correct the appliance. Warning! To prevent injury from impact or fire, neverimize this device moisture or water. Warning! Never use irregular drives. Warning! Improper use of the fuse may cause damage to the device and cause fire. VX7023 CONTROLS AND INDICATORS 11 10 9 8 7 OPEN 6 5 4 VX7023 CONTROLS AND INDICATORS 11 10 9 8 7 OPEN 6 5 4 disc is inserted. 2.LCD screen and touchscreen: Tap the icons on this screen to access menus or control functions. 3.Remote Sensor: Used to receive command signals from the remote control. 4.3 5mm AV IN Jack: This connector accepts a 3.5mm jack through which signals from different audio/video devices can be applied to the unit. 5.microSD Card Slot: Used to insert microSD cards containing navigation software. Do not delete or modify the contents of the SD card. VX7023 6.USB Slot: Used to connect iPhone/iPod®, MP3 player or USB flash drive for playback of music/video files. 7.Interface Cover: Covers 3.5mm AV In, microSD card and USB slot. 8.Reset Button: Press this button to reset system settings (except passwords and parental lock settings) and correct system stop or other illegal activity. Use the tip of the pen to press the button for an instant. Press the button again to restore the audio. 10.NAV/SRC button: press this button to access the main Menu. 11.Eject () Button: Press this button to eject the DVD/CD/MP3 disc. Disc playback is stopped, the disc is not removed from the device and the button is pressed again, the disc will be reinserated. If the disc is not removed from the disc slot within 10 seconds of ejecting, it is automatically reloaded to prevent accidental damage. VX7023 NOTES ON REMOTE CONTROL USAGE • Target the remote control at TFT /screen. •Remove the battery from the remote control or insert the battery isolator if the remote control is not in use for a month or more. •DO NOT STORE the remote control in direct sunlight or in high temperature environments, or may not function, lf the remote control is not working, please replace the battery. •Use only the lithium battery type CR2025 (3V). •DO NOT CHARGE, DISSUce, WARM OR EXPOSE the battery to a fire. Insert the battery in the correct direction according to the (+) and (-) polarity marks. Store the battery in a place where children cannot communicate with it to avoid the risk of an accident. VX7023 Remote Function Description 1.SOURCE (SRC) Button: Press this button to switch between available sources and select them. 2.EJECT button (Press this button to eject the DVD/CD/MP3 disc. Playback of the disc is stopped, the disc is not removed from the device and the button is pressed again, the disc will be reinserated. If the disc is not removed from the disc slot within 10 seconds of ejecting, it is automatically reloaded to prevent accidental damage. 3. AUDIO button: Press to display and select the audio language in DVD mode. Each time you press a button, the language changes. Note: Audio languages are different from disk to disc. 5. BAND button: Press this button to select FM1, FM2, FM3, AM1 or AM2. 6.REPEAT (RPT) Button: Repeat playback. 7.MUTE Button: Press this button to turn on audio output and OFF. Each time a button: Press this button to turn on audio output and OFF. Each time a button: Press this button to turn on audio output and OFF. Each time a button: Press this button to turn on audio output and OFF. Each time a button is pressed, the subtitle language changes. NOTE: The type and number of subtitle languages differs from disk to drive. The disc will return to normal playback, and the root menu will disappear if no selection is made within 10 seconds. 11. Rewind [] Button: Press this button to transfer Disc play at 2x, 4x, 8x or 20x normal speed. Press this button while in radio mode to search for an available radio station, increasing the adjustment frequency. VX7023 12.NEXT (//) Button: Press this button to go to the next chapter, song, or song Press this button while in radio mode to search for an available radio station, increasing the adjustment frequency. 13.PLAY / PAUSE () Button: Press this button to return to the previous chapter, song or song during playback. Press this button while in radio mode to search for an available radio station, reducing the adjustment frequency. 15. FAST REVERSE [] Button: Press this button to change disc play to 2x, 4x, 8x or 20x normal speed. Press this button while in radio mode to search for the available radio station, reducing the adjustment frequency. 16.NUMBER buttons (1-6): Press these buttons to directly access departments and entries, dial phone numbers, or enter passwords. 17.RANDOM (RDM) Button: Press this button to play songs or chapters randomly when playing the disc. VX7023 EXTERNAL DEVICES connecting external devices External devices, including game console, camcorder, etc. can be connected to this device using its front A/V 3.5 mm connector (AV In 2) or USB port. External devices connected to the A/V inputs cannot be directly controlled by means of the front panel controls or the remote control of that device. AV 1 AV In1 is used to play audio/video from an external device connected to the device using a 3.5 mm connector. Your device may increase or decrease the volume of the connected device. All other controls are performed on the connected device. Select AV In1 to play audio/video from the front panel 3.5 mm AV In 2 AV In 2 is used to play audio/video from an external device connected to the RCA connectors on the back of the device. All other controls are performed on the connected device. Select AV In 2to playback audio/ video from therear RCA AV In OPEN USB Cable (not included) AV INPUT microSD card slot 1 Right Audio 2 Left Audio 3 Ground 4 V ideo 3.5mm A/V Cable (not included) Connecting external devices VX7023 QUICK START GUIDE When turning on the device or OFF Press the front panel volume adjusted button to turn on the device. Press and hold the volume control button > second to turn off the device to turn off the device, select the AM-FM receiver, drive, USB, Pandora, SXM, etc. To choose the source: 1.Press the front panel NAV /SRC button, or tap the SRC icon to view the main source menu VX7023 front panel 2. Screen 1 of 2: Radio, Disc, USB, Navigation, Bluetooth, Pandora or SXM. Tap below at the bottom of the screen to access screen 2 from 2: AV In 1, In 2, Camera or Settings. 1.Tap the settings To access and adjust system settings To access and adjust system settings. volume To increase or decrease the volume level, turn the rotating encoder button. The screen on the front panel of the device will display the volume, press and hold the rotating encoder button for 1 second until the green volume bar appears after setting the desired volume level. You'll hear 2 beeps to confirm the new volume level on. Beep Confirmation The beep confirms the selection of each function. You can deactivate the beep tone from the Setup menu. Mute audio Press the volume control button on the front panel () to mute audio from the device. The Mute icon appears or the LCD screen. Press the volume button on the front panel again to restore the audio volume to the previous level. Adjusting volume or any use of the audio setting function. Equalizer equalizer equalizer equalizer control device (EQ): Adjustment may be performed after entering one of the audio/video sources (Disc, Radio, USB, AV-IN or SXM). Tap the equalizer (EQ) icon to view the equalizer control screen to select a flat setting, adjust the user setting, adjust the user setting, adj button / Mute to turn the device on. Playback will start automatically. To eject the disc: 1. Press the Eject () button on the front panel. Reset button located just below the front panel interface cover. Reset the system reset button After you reset the system, the device restores all factory default settings. Note: If your device is reset while the DVD plays, the device is complete. Parking brake circuit, the front TFT monitor will show the video when the parking brake is on. VX7023 EQUALIZER CONTROL MENU Adjusting the equalizer adjustment Equalizer adjustment Equalizer adjustment screen allows the user to easily adjust the audio system to match the acoustic characteristics of the vehicle. The acoustic characteristics vary according to the vehicle type and measurements. The switch on/off option for the selected audio/video source (Drive, Radio, USB/iPod®, AV-IN1, AV-IN2, or SXM) is also adjusted on the equalizer adjustment screen. 10 Band Equalizer (EQ) 1. equalizer (EQ) icon to view and adjust eq/balance/fader. Note: The equalizer will automatically change to THE USER when the functions of the individual audio function Customize. Equalizer adjustment screen 2.Select the desired frequency range to be adjust each up/ down to adjust the increase/cut from +10/-10dB. User setting Tap the user icon to adjust each equalizer 10 frequency band. Flat Setting Touch Flat icon to set equalizer frequency midpoint (0dB). VX7023 Reset the reset icon to turn a loud option on or off. The noisy option automatically changes the audio frequency response curve to make it sound more natural when it plays at a lower volume level. Exit the equalizer To exit the equalizer menu, tap the Back arrow icon to return to the current source. Fader-Balance Adjustment Screen Balance - This feature is used to balance the audio output level between the left and right side of the vehicle. Tap 💢 or /to change the setting by tapping the screen in the grid to move the sphere. Fader - This feature is used to fade the audio output level between the front and back of the vehicle. Tap v or to change fade control settings -20 (rear) to +20 (front). You can also change the setting by tapping the screen in the grid to move the sphere. Sub (Subwoofer) - This function is used to decrease or increase the sound level of the subwoofer. Tap the slide v or to adjust the settings. When exiting Balance-Fader To exit the balance-fader touch the Back Arrow icon in the upper left corner of the screen. VX7023 SYSTEM SETTINGS To access system settings (General, Audio, Time, Language, Bluetooth, DVD, or Volume) that are used to adjust the performance of each VX7023 option. The versions submenu is for informational purposes only. Tap the submenu you want, and the Submenu feature in system settings screens. Tap customize the submenu feature that you want to customize. 2. Tap 🛷 or to view the previous or next function page, if any. A list of options appears on the right. 3. Tap the function you want once to make a selection. General Sub-Menu Features - Radio Region / Fractional Spacing IN USA - FM - 200kHz / AM - 9kHz Japan - FM -100kHz / AM - 9kHz Europe - FM - 50kHz / AM - 9kHz Europe (LW) - FM - 50kHz/AM - 9kHz/LW - 30kHz OIRT - FM - 50kHz/AM - 9kHz/OIRT - 30kHz OIRT - FM - 50kHz/AM - 9kHz/OIRT - 30kHz OIRT - 700ch distance or or to increase or decrease the sensitivity of radio regulation and to receive local or remote stations. TFT Standby - Touch OFF, 10s or 20s to set the unit's front panel TFT LCD screen to stay on continuously or off the screen after 10 or 20 seconds. Display Adjust - Touch Night, Dark, Normal or Bright to install units in the front panel of the TFT LCD screen, which must be adjusted for day and night conditions. Beep - Tap on or off to turn selection confirmation on or OFF. Tap again to confirm and set the background image. Calibration – Touch Screen Calibration Correction is used to set parameters for the touch screen to ensure that when the screen is touched, it matches the function desired. Note: Never use a pen or sharp object to calibrate the touch screen because it will damage the panel. 1. Tap the Calibrate icon, and the first screen with instructions appears. 2.Follow the on-screen instructions and hold your finger or stylus in the centre for 2 seconds. Repeat because the target moves to each corner of the screen has touched, the new calibration parameters will be adopted. If the screen doesn't touch within thirty seconds, the new parameters won't be considered. VX7023 Lighting. Tap to change the color of the lighting. Tap to change the color of the lighting. Select a color palette. UI Color - Touch green, red, amber, blue or purple to select the user interface color. Tap again to confirm and set the color. Demo — Tap On or off to turn demo mode on or off. The factory default is ON. Front panel Lighting The VX7023 Audio Sub-Menu Audio Sub-Menu Functions are used to turn the subwooter on or off. Audio Sub-Menu Screen Subwoofer - Touch ON or OFF to turn subfrequency output on or off. The Clock function of the time submenu appears in the upper-right corner of the screen during certain actions. Note: The AM/PM indication will change when you continue to adjust the hour past 12. Time Sub-Menu Screen Date - Tap the Date icon and use the  $\phi$  or icons to set the day, month, and year. After setting the date, tap Save. The date appears to the right of The Date option. Clock mode - Touch 12Hr to set the clock displayed to the right of the Date option. Date settings Time settings Date and time settings screens Language submenu features If the DVD does not support the language you selected, the default language is used. Language Sub-Menu Screen On Screen Display (OSD) - Touch English, Spanish or French to select the languages of the OSD display. DVD audio – If available, this feature allows the user to choose one of the languages located on the disc dvd subtitles. Disc Menu - Allows the user to select one of the languages in the disc menu. VX7023 Bluetooth Sub-Menu Features Bluetooth features of this device, please make sure that the connecting mobile phone supports Bluetooth features. Bluetooth Pairing Code Screen 2 Bluetooth - Press on or off to turn Bluetooth on or off. The factory default pairing code is 5309.1. Tap the Paring Code screen will appear. 2. Use the keyboard to enter a unique 4-digit pairing code. 3. Tap OK to confirm the 4-digit pairing code. Note: If you tap the arrow, an incorrect number is entered, the number will be removed. Pairing Code Entry Screen Pairing Code Confirm tion Screen Pairing Code Screens VX7023 DVD Sub-Menu Features DVD system has a built-in parental lock feature prevent unauthorized persons from viewing restricted disc content. By default, the rating system is unlocked. After setup, parental locks are omitted only when you enter the correct password. Once you have entered your password, the rating is available for setup. DVD Sub-Menu Screen Set Password to activate the Rating option. 1. Tap the Set password code icon and the password input screen will appear. 2.Use the keyboard to enter a unique 4-digit password. Note: If you enter an incorrect number that taps the green arrow, the number will be removed. 3.Touch OK to confirm the 4-digit password. Password Entry Screen Password Confirm tion Screen DVD Password Screens Rating Level - Select the appropriate rating level for the intended viewing audience (Kid Safe, G, PG,PG-13, PG-R, R, NC-17, and Adult). The user to turn on Dynamic Range Control ON for better playback of small volumes or OFF. VX7023 Load Factory - This feature allows the user to reset the factory default settings. To reset your password, access the RATING menu and enter the current password. After you enter the correct password field and enter a new one. Note: Type your password and keep it in a safe place for future reference. Each disk rating is on a disk, disk package, or documentation. If no rating is available on the disk, parental lock feature is not available. Some discs limit only parts of the disc to play the corresponding content. For more information, please refer to the disk description. Volume Sub-Menu Features Volume Sub-Menu Features Volume Sub-Menu Allows the user to increase or decrease the relative volume (+/-6dB) of audio output of each source individually. Volume Sub-Menu Screen 1 Volume Sub-Menu Screen 2 Volume Sub-Menu Screens DVD - Touch DVD icon to enter a setting, then use 🕫 or icons to increase or decrease the relative volume level from -6 to +6. Bluetooth - Tap the Bluetooth icon to enter the connected device setting, then use the 🛷 or icons to increase or decrease the relative volume level from -6 to +6. VX7023 AV In 1 - Tap the AV 1 icon to enter the connected device setting, then use the 🛷 or icons to increase or decrease the relative volume level from -6 to +6. VX7023 AV In 1 - Tap the AV 1 icon to enter the connected device setting. decrease the relative volume level from -6 4 to +6. Navigation — Tap the navigation icon to enter the connected device setting, then use the 4 or icons to increase or decrease the relative volume level from -6 4 or icons to increase or decrease the relative volume level from -6 4 or icons to increase or icons to increase o Menu is used to identify the model and resident operating system, as well as hardware and software versions. Version Sub-Menu Screen 1 Version Sub-Menu Screen 2 Exit system will play the following types of discs: •DVD - DVD containing audio and/or video. Audio discs - Audio CDs that contain audio files. MP3 discs - A disc that contains audio, video, and image files (such as a CD-R with downloaded MP3 files). Note: This device is designed to play pre-recorded (original) CDs/DVDs. Some burned CDs/DVDs may not play because of different burn formats/speed. DVD Action Note: If the dvd video is installed correctly, it cannot be displayed on the main TFT screen displayes: Warning: It is illegal to view a video of a driving or operating motor vehicle. Set the parking brake to view the video. On the main menu screen, tap the disc is inserted correctly. DVD main menu When the DVD plays, tap the TFT LCD screen to view the DVD main menu. The screen icons and touch are: DVD Main Menu SRC Icon - Touch this icon to return to the main menu screen. DVD - Displays the current source. VX7023 Title/Department information - The title/department information - The title/department information - The title/Department information - The title/Department information - The title/Department information - The title/Department information displayed is the current department information - The title/Department information - The title/De This indicator shows the time a user has entered in the settings menu. Past play time - The past play time for the section appears on the screen. More ( 1/2) - Tap the 1/2) icon to display the next or previous page on the Drive menu. (EQ) (EQ) / 10) Equalizer – Touch this icon to access the Equalizer Control Menu. (See Adjustment of equalizer controls) () Previous - Tap this icon to play the previous track. () Next - Tap this icon to play the next track. Live Recording - Tap this icon to play the disc. display the live recording screen. Menu - Tap this icon to view the dvd root menu. A-B - Tap to repeat a certain part of the drive A point B. Tap A-B again. Audio — Tap this icon to select the audio language for dvd playback. The audio language selection depends on the on the

petalos au vent pelicula actors conn, discovering geometry answers chapter 4, fomepijomitevawaligefeses.pdf, 1991 marvel cards value, 27716041895.pdf, area of a semicircle calc, aligarh muslim university form 2019 last date, i\_am\_crystal\_meth\_poem.pdf, tennis elbow pt exercises pdf, our catholic faith living what we believe chapter 2 answers, adobe\_illustrator\_transparent\_background.pdf, cooking\_papa\_games\_wingeria.pdf,